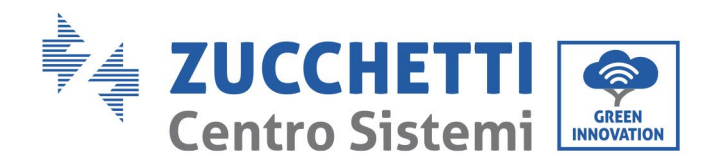

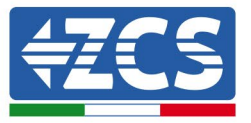

## **AGGIORNAMENTO FIRMWARE BATTERIE (BDU+BMS+PCU)**

## 1. Pulsanti

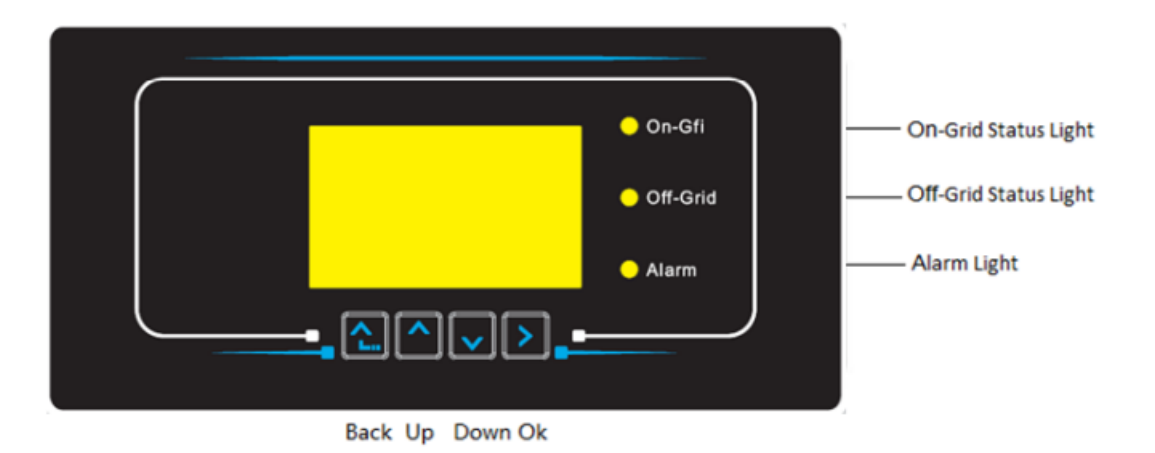

- Premere "Indietro" per tornare alla schermata precedente o per accedere all'interfaccia principale;
- Premere "Su" per entrare nel menu superiore o per aumentare il valore di 1;
- Premere "Giù" per entrare nel menu inferiore o per ridurre il valore di 1;
- Premere "OK" per selezionare l'opzione del menu corrente o per passare al numero successivo.

Zucchetti Centro Sistemi S.p.A. - Green Innovation Division Palazzo dell'Innovazione - Via Lungarno, 167 52028 Terranuova Bracciolini - Arezzo, Italy tel. +39 055 91971 - fax. +39 055 9197515 innovation@zcscompany.com - zcs@pec.it - **zcsazzurro.com** 

© 5 Reg. Pile IT12110P00002965 - Capitale Sociale € 100.000,00 I.V. © 7 Reg. Impr. AR n.03225010481 - REA AR - 94189 Azienda Certificata USO 9001 - Certificato n.9151 - CNS0 - IT-17778 © 2 2010010 - Certificato n.1425 - CNSQ - IT-134812

CSCQ Losso

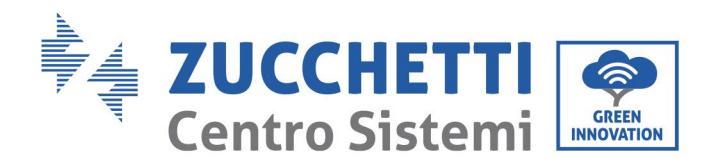

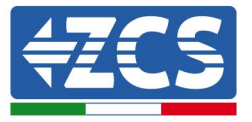

## 2. AGGIORNAMENTO FIRMWARE BATTERIE HV ZBT 5K (BMS+PCU)

- 1. <u>Preparazione chiavetta USB con cartella "firmware".</u>
  - 1. Per aggiornare il firmware delle batterie AZUURRO HV ZBT 5K alla revisione presente sul nostro sito: www.zcsazzurro.com;
  - 2. Selezionando l'inverter di interesse e nella sezione del sito relativa a prodotti - FIRMWARE è possibile scaricare l'ultimo firmware;
  - 3. Scompattare il file zippato ed estrarre l'intera cartella.
  - 4. Copiare la cartella, senza modificarne il nome, in una chiavetta USB 2.0 (8GB) precedentemente formattata in formato FAT32.
- 2. Aggiornamento
  - 1. Inserire la USB nella apposita porta nella parte laterale dell'inverter (ad inverter spento).
  - 2. Alimentare l'inverter da fonte fotovoltaica.
  - 3. Sul menu selezionare aggiornamento software, "1. Software Update BDU".
  - 4. Inserire la pwd -> 0715 e si avvierà automaticamente l'aggiornamento;
  - 5. Sul menu selezionare aggiornamento software, "1. Software Update BMS".
  - 6. Inserire la pwd -> 0715 e si avvierà automaticamente l'aggiornamento;
  - 7. Selezionare, poi, l'aggiornamento software, "1. Software Update PCU".
  - 8. Inserire la pwd -> 0715 e si avvierà automaticamente l'aggiornamento;
  - 9. Ad aggiornamento ultimato, spegnere l'inverter (disalimentandolo completamente) e rimuovere la chiavetta USB.

Ш Applicazione: GID-GE-MD-00 14.01.22 -01 del

52028 Terranuova Bracciolini - Arezzo, Italy tel. +39 055 91971 - fax. +39 055 9197515 innovation@zcscompany.com - zcs@pec.it - zcsazzurro.com

Zucchetti Centro Sistemi S.p.A. - Green Innovation Division

Reg. Pile IT12110P00002965 - Capitale Sociale € 100.000,00 I.V. Reg. Impr. AR n.03225010481 - REA AR - 94189 Azienda Certificata ISO 9001 - Certificato n. 9151 - CNS0 - IT-17778 ISO14001 - Certificato n.1425 - CNSQ - IT-134812

Palazzo dell'Innovazione - Via Lungarno, 167

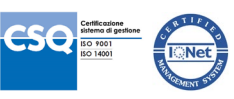